## Tennivalók SIM kártya csere esetén:

## 1 A SIM kártya a GPS-ben (Fejben) van

|                        | - 5)                 | Itt kiválasztjuk a GPS/GNSS Rover menüpontot |
|------------------------|----------------------|----------------------------------------------|
| SurvCE                 | r Ÿ,∥ ◀ @ 12:50      |                                              |
|                        |                      | SurvCE ↓ ♀ ( 12:51                           |
| D 🐼 🕨                  |                      | GNSS Róver Novo RTK                          |
| 1 <sup>Mérő</sup> 🗿 🧐  | 5 Illesztés 🔛        | Gyártó:<br>Stonex                            |
| 2 GNSS Bázis 🕱 🛛       | Monitor/ M<br>Egbolt | Modell: 59i                                  |
| 3 GNSS Róver 💦 🛔       | 8 Hibahatárok 📳      | Majd a GPS/GNSS Rover menüpont ugrik fel     |
| 4 GPS<br>Eszköztár 🛛 💱 | 9 Peripherals 👫      |                                              |
| 5 Konfigurál 📯 🤇       | About<br>Stonex Sur  | Load Save Töröl Defaults                     |

٦

A SurvCE-ben bemegyünk a Beállításokba

Itt az RTK "fül" megnyitása után lépünk tovább.

Az Internal GSM melletti beállításokat megnyomva jutunk

| SurvCE ♣ ♥                                      | SurvCE                   |
|-------------------------------------------------|--------------------------|
| 😂 GNSS Róver 🛛 🔀                                | 📚 GNSS Róver 🛛 🔀 🔽 🗙     |
| Jelenlegi Comms Vevõ RTK                        | Jelenlegi Comms Vevõ RTK |
| Eszköz: Internal GSM 💽 🛠<br>Hállózat: NTRIP 💽 🛠 | Eszköz: Internal GSM 💽 🗙 |
| Baud: 115200                                    | Küldi az Adatot          |
| GEONET: Use 1021-1027<br>BUDA.RTCM3             |                          |
| Üzenet Tipusa: RTCM V3.0                        | Cancel                   |
|                                                 |                          |

... a belső modem (GSM) konfigurálásához:

| SurvCE             | #ੇ ♥,   ◀ @ 12:53 | ſ        | APN (Access Point Name)                                                                       |
|--------------------|-------------------|----------|-----------------------------------------------------------------------------------------------|
| Κonfigurál Int     | ternal GSM        |          | Telenor = net<br>T-Mobile = Internet<br>Vodafone = vodafone.hu.Internet                       |
|                    |                   |          | De név szerint is választhatunk szolgáltatót és akkor az APN automatikusan beállításra kerül! |
| Rádió FW Változat: | REVISION 03.001   |          | FONTOS!                                                                                       |
| IMEI Code:         | 35862505325320    |          | Ha Geotools-os fix ip címes kártyánk van, akkor az                                            |
| Provider:          | telematics.ne 💽 🛠 | ۲,       | APN és a "Provider" is = geo                                                                  |
|                    |                   | <b>`</b> | Itt a beállítás gombra kattintva adhatjuk<br>meg SIM kártyánk apn – jét!                      |

## 2 A SIM kártya a vezérlőben (S4H/S4HII) van

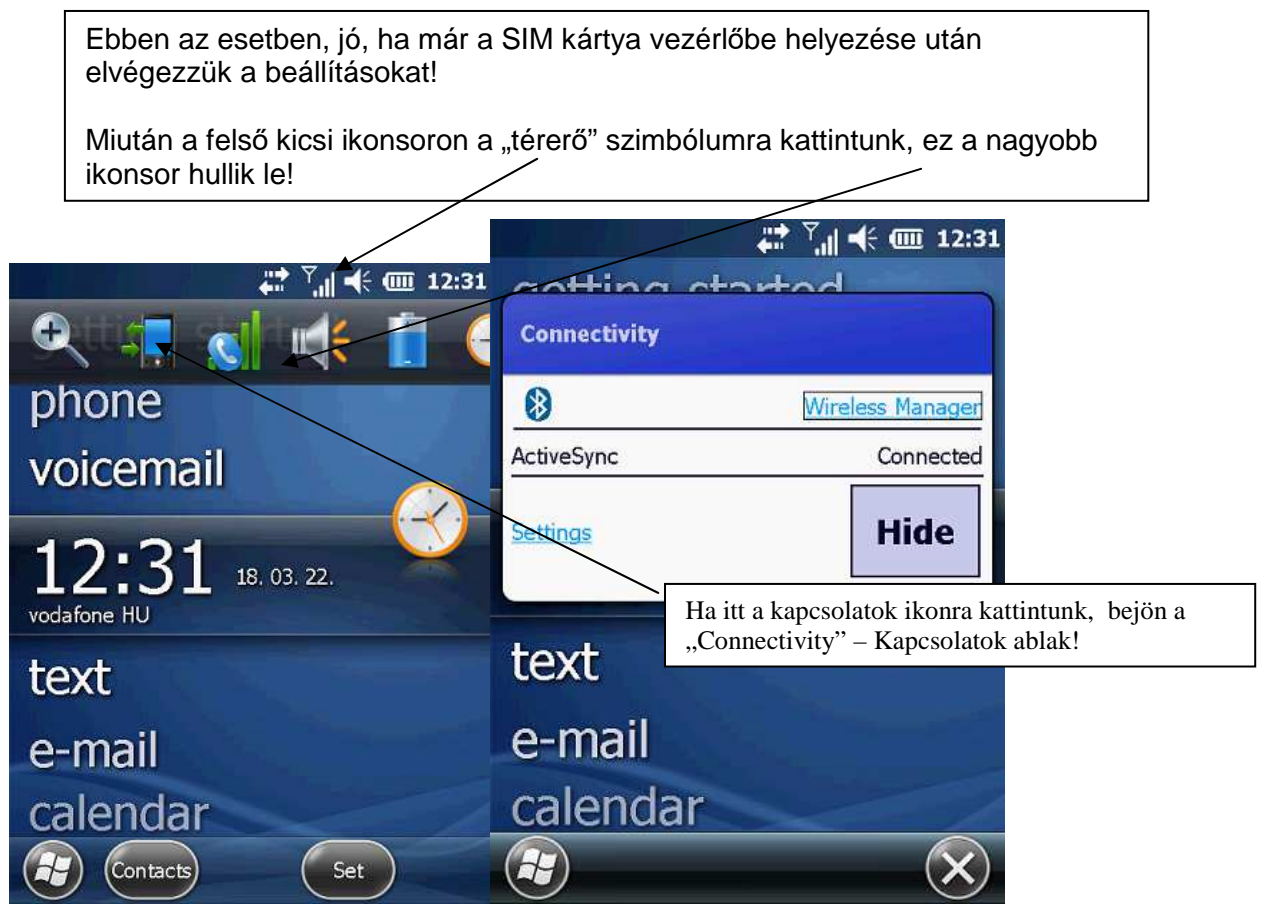

A "Wireless Manager"-t választjuk, akkor az összes vezeték nélküli kapcsolatot, valamint a telefonos kapcsolatot is be/ki tudjuk kapcsolni:

| All     |    |     | Ċ    |
|---------|----|-----|------|
| Wi-Fi   |    |     | - Rx |
|         |    | Off |      |
| Bluetoo | th |     | 8    |
|         |    | On  |      |
| Phone   |    |     | •    |
|         |    | On  |      |
|         |    |     |      |
|         |    |     |      |

Ha nincs bekapcsolva a "Phone/ Telefon, akkor kattintsunk rá – bekapcsolódik!

X-et megnyomva kiléphetünk ebből a menüből a Windovs Mobile alapfelületére!

Megismételve a fentieket , most a "Settings"-re kattintsunk!

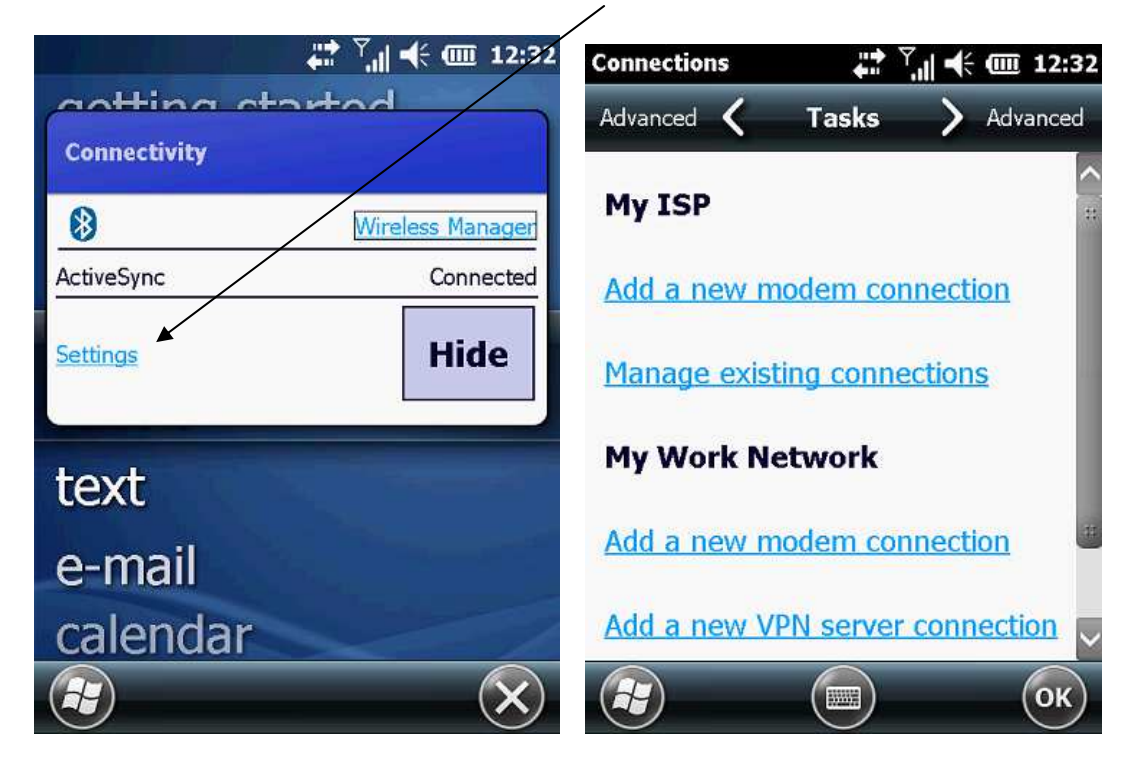

Amint felugrik a következő ablak, az "Add a new modem connection" (Új modem kapcsolat hozzáadása), vagy a Manage existing connection (A meglévő kapcsolatok szerkesztése) menüpontokat érhetjük el!

| Tap and hold on       | an existing o | connection for | =1 a |
|-----------------------|---------------|----------------|------|
| nore options.<br>Name | Nu            | Imber          |      |
|                       |               |                |      |
|                       | int           | ernet.vodafo   | ne   |
|                       | DA tel        | ematics.net    |      |

Itt tudunk megadni új kapcsolatot, vagy szerkeszteni a meglévőket!